## 外貨為替レート通知設定

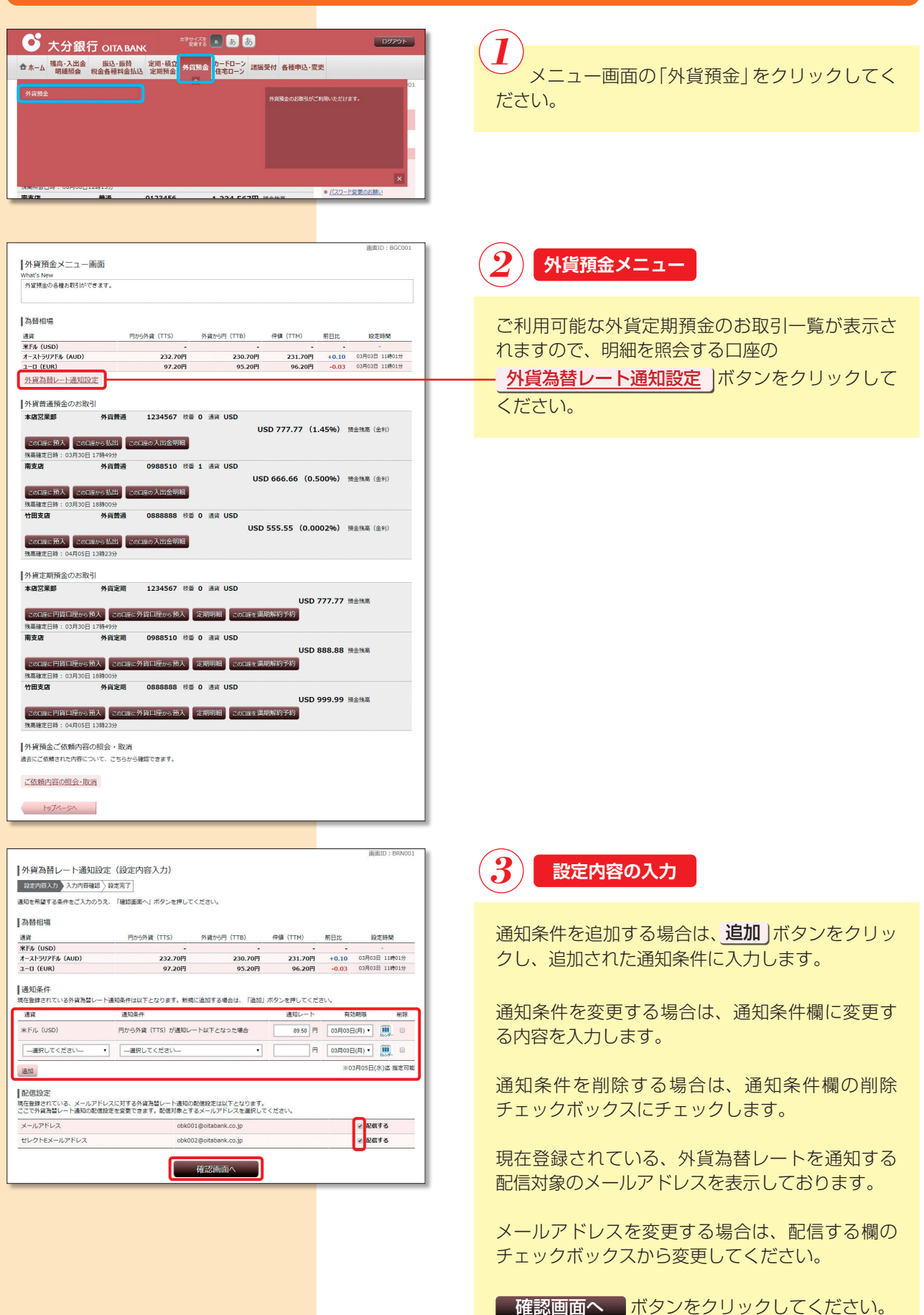

| 外貨為替レート通知設定(入力内容研究)                                                                                                    |                                                 | main . DR                                                     |
|----------------------------------------------------------------------------------------------------|-------------------------------------------------|---------------------------------------------------------------|
|                                                                                                    | 確認)                                             |                                                               |
| 。<br>段定内容入力 入力内容確認 段定完了                                                                                                    |                                                 |                                                               |
| 下記の内容で外貨為替レートの通知設定を行います。                                                                                                    |                                                 |                                                               |
| よろしければ、「確定する」ボタンを押してください。                                                                                                    | 1                                               |                                                               |
| 通知条件                                                                                                    |                                                 |                                                               |
| 道货 道知条件                                                                                                    |                                                 | 有効期限                                                          |
| 米ドル (USD)         円から外貨 (TTS)           ※外貨為替レートが、上記の条件を満たした時点で登録                                                                                                    | が89.50円以下となった場合<br>膝されているメールアドレスにメールを配信します。     | 03月03日(月)                                                     |
|                                                                                                    |                                                 |                                                               |
| 配信設定                                                                                                    |                                                 |                                                               |
| メールアドレス                                                                                                    | obk01@oitabank.co.jp                            | 配価する                                                          |
| セレクトEメールアドレス                                                                                                    | obk02@oitabank.co.jp                            | 配信する                                                          |
|                                                                                                    |                                                 |                                                               |
|                                                                                                    | 1 IL 7 0 PEAC 7 0                               |                                                               |
|                                                                                                    |                                                 |                                                               |
|                                                                                                    |                                                 |                                                               |
|                                                                                                    |                                                 | 滇熊ID:BR                                                       |
| 外資為替レート通知設定(設定完了)                                                                                                    |                                                 | jamid : BR                                                    |
| 外貿為替レート通知設定(設定完了)<br>■支持長大力〉入力内容報図、型支援者で                                                                                                    |                                                 | jijdili : BR                                                  |
| 外資為替レート通知設定(設定完了)<br>取志行時入び入れ時報率) 型を示す/<br>対点剤は−ト連知能をの意味を分けけました。                                                                                                    |                                                 | 画面ID:BR<br>ベーンを記録                                             |
| 外貿為替レート通知設定(設定完了)<br>設立内容力/入力内容確認)設定す<br>外貿為国レート通知設定の資源を繋が付けました。<br>1980年年                                                                                                    |                                                 | 周囲10:80<br>ベージを印刷                                             |
| 外資為替レート通知設定(設定完了)<br>展志7月5.万)入7月市報金)<br>展志7月5.万)入7月市報金)<br>原志7月5.万)<br>大済為国レート連続定の遺辞を計付けました。<br>通知条件<br>選邦 書記条件                                                                                                    |                                                 | 画面D : BR<br><u>ページ</u> を印刷<br>和3M服                            |
| 外貿為替レート通知設定(設定完了)<br>取支約百入力)入力内容振動<br>発発為品レート通知定の登録を繋げけました。<br> 通知条件<br>選及条件<br>素質<br>素別の条件(TTS)<br>日から外資(TTS)                                                                                                    | 1/69.50円以下となった場合                                | 奥国10 : 6年<br><u>ペーンを5581</u><br>和3581月<br>の3月032(5月)          |
| 外資為替レート通知設定(設定完了) 設定市合入力〉入力作得限) 設定高す<br>対策力信入力〉入力作得限) 設定高す<br>対策力信はました。<br>通知条件<br>運発 通知条件<br>米ドル(USO) 日から外資(TTS)<br>所資為習しートが、正記の条件を発してしたす点で容部                                                                                                    | が99.50円以下となった場合<br>第3TCでいるメールアドレスにメールを影得します。    | 第日: 5日道道<br><i>人-3年</i> 5日前<br>第日34日<br>(月)日6日<br>(月)3月63日(月) |
| 外資為替レート通知設定(設定完了)           外資為替レート通知設定の譲歩を気け付けました。           第2六時名カノンパ市等線回         設定完了           外資為皆レート通知設定の譲歩を気け付けました。           運動条件           減重         連応条件           減重         連応条件           減重         連応条件           減率         通応条件           第1年         通応条件           第1年         通応条件           第1年         通応条件           第1年         通応条件           第1年         日本の条件           第1年         日本の条件           第1年         日本の条件           第1年         日本の条件           第1日         日本の条件           第1日         日本の条件 | が99.50円以下となった場合<br>通されているメールアドレスにメールを影響します。     | 演画10:BR<br>ページを研究<br>和3540版<br>の3月03日(月)                      |
| 外資為替レート通知設定(設定完了)           私が市ら入力入力が市場区)         取業者で           外資為増レート通知設立の資源を受け付けました。         通知条件           通知条件         通知条件           調査         運込条件           第下が、6000         市から外資(1757)           5所装着ビートが、正初の条件を更にと時点で登り<br>品に伝送注         マールアドレス                                                                                                    | が89.50円以下となった場合<br>導きれているメールアドレスにメールを配置します。<br> | 演画ID:8R<br>ページを印刷<br>和助規模<br>03月03日(月)                        |

外貨預金メニュー画面へ

4 入力内容の確認

通知条件欄と配信設定欄をご確認のうえ、 確定するボタンをクリックしてください。

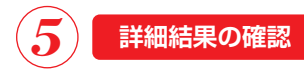

通知条件の内容をご確認ください。